Error de solución de problemas de acceso seguro "La conexión VPN la inició un usuario de Escritorio remoto cuya consola remota se ha desconectado"

| Contenido               |  |
|-------------------------|--|
| Introducción            |  |
| <u>Problema</u>         |  |
| <u>Solución</u>         |  |
| Información Relacionada |  |
|                         |  |

## Introducción

Este documento describe cómo solucionar el error: "La conexión VPN fue iniciada por un usuario de escritorio remoto cuya consola remota se ha desconectado".

## Problema

Cuando un usuario intenta conectarse con RA-VPN (VPN de acceso remoto) a la cabecera de acceso seguro, el error se imprime en la ventana emergente de notificación de Cisco Secure Client:

• The VPN connection was started by a remote desktop user whose remote console has been disconnected. It is presumed the VPN routing configuration is responsible for the remote console disconnect. The VPN connection has been disconnected to allow the remote console to connect again. A remote desktop user must wait 90 seconds after VPN establishment before disconnecting the remote console to avoid this condition.

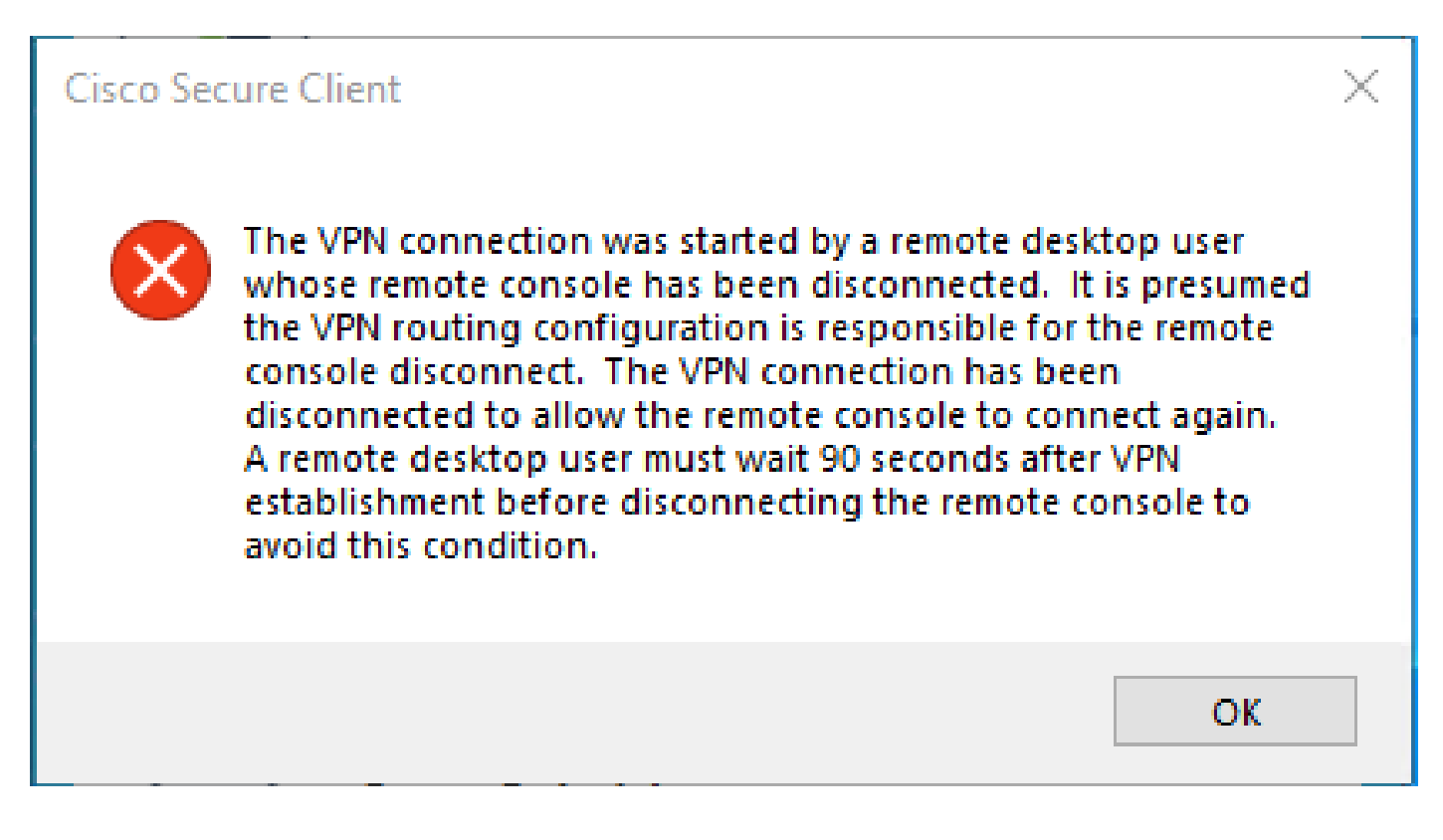

El error mencionado se genera cuando el usuario está conectado a través del RDP a la PC con Windows, intenta conectarse a RA-VPN desde la PC dada, y Tunnel Mode en Perfil VPN se establece en **Connect to Secure Access (default option)** y la IP de origen de la conexión RDP no se agrega a Excepciones.

Por ejemplo, **Traffic Steering (Split Tunnel**), puede configurar un perfil VPN para mantener una conexión de túnel completa a Secure Access o configurar el perfil para utilizar una conexión de túnel dividido para dirigir el tráfico a través de VPN solo si es necesario.

- Para Tunnel Mode, elija:
  - Connect to Secure Access dirigir todo el tráfico a través del túnel, o
    - Bypass Secure Access para dirigir todo el tráfico fuera del túnel.

• Dependiendo de su selección, puede dirigir **Add Exceptions** el tráfico dentro o fuera del túnel. Puede introducir direcciones IP, dominios y espacios de red separados por comas.

## Solución

Vaya al panel de Cisco Secure Access:

- Haga clic en Connect > End User Connectivity
- Haga clic en Virtual Private Network

• Elija el perfil que desea modificar y haga clic en **Edit** 

| VPN Profiles<br>A VPN profile allows for c | onfiguration of remote user con | nections through a V | PN.Help 🗗                       |               |               |             |          | ^          |
|--------------------------------------------|---------------------------------|----------------------|---------------------------------|---------------|---------------|-------------|----------|------------|
| Q Search                                   | General                         | Authentication       | Traffic                         | Secure Client | Profile I IPI |             | Download | + Add      |
|                                            | General                         | Authentication       | Steering                        | Configuration | FIGHEORE      |             | XML      |            |
| niVPNprofile                               | sspt: oft.com<br>TLS, IKEv2     | SAML                 | Secure Access<br>2 Exception(s) | 13 Settings   | 6f1           | iVPNprofile | ස්       | $\bigcirc$ |
|                                            |                                 |                      |                                 |               |               |             |          | Edit       |
|                                            |                                 |                      |                                 |               |               |             |          | Duplicat   |
|                                            |                                 |                      |                                 |               |               |             |          | Delete     |

Haga clic en Traffic Steering (Split Tunnel) > Add Exceptions > + Add

•

| General settings     Default Domain: sspt     ft.com   DNS Server: UmbrellaDNS2     (208.67.222.222, 208.67.220.220)   Protocol: TLS / DTLS, IKEv2 | Traffic Steering (Split Tunnel)<br>Configure how VPN traffic traverses your network.Help                                                                                                    | o đ                  |           |
|----------------------------------------------------------------------------------------------------|----------------------------------------------------------------------------------------------------|----------------------|-----------|
| SAML                                                                                                    | Connect to Secure Access                                                                                                    |                      |           |
|                                                                                                    |                                                                                                    |                      |           |
| Connect to Secure Access   2 Exceptions                                                                                                    | All traffic is steered through the tun                                                                                                    | nel.                 |           |
| Cisco Secure Client Configuration                                                                                                    | VPN Contraction of the secure of the secure |                      |           |
|                                                                                                    | Add Exceptions<br>Destinations specified here will be steered OUTSIDE the tunne                                                                                                    | el.                  | + Add     |
|                                                                                                    | Destinations                                                                                                    | Exclude Destinations | Actions   |
|                                                                                                    | proxy-<br>81 3.zpc.sse.cisco.com,<br>ztna.sse.cisco.com,acme.sse.<br>cisco.com,devices.api.umbrell<br>a.com,sseposture-routing-<br>commercial.k8s.5c10.org,sse<br>posture-routing-<br>commercial.posture.duosecuri                                                                                                    |                      |           |
| •                                                                                                    | Cancel                                                                                                    |                      | Back Next |

• Agregue la dirección IP desde la que estableció la conexión RDP

| Add Destina        | tions                |            |      |
|--------------------|----------------------|------------|------|
| Comma seperated IP | s, domains, and netw | ork spaces |      |
| 185.15 /32         |                      |            |      |
|                    |                      | Cancel     | Save |

• Haga clic en Save la Add Destinations ventana

| ТСР<br>ТСР<br>ТСР | 127.0.0.1:62722<br>127.0.0.1:62722<br>172.30.1.7:139 | 0.0.0.0:0<br>127.0.0.1:49794<br>0.0.0.0:0 | LISTENING<br>ESTABLISHED<br>LISTENING |
|-------------------|------------------------------------------------------|-------------------------------------------|---------------------------------------|
| ТСР               | 172.30.1.7:3389                                      | 185.15 :12974                             | ESTABLISHED                           |
| TCP               | 172.30.1.7:49687                                     | 52.16.166.193:443                         | ESTABLISHED                           |
| TCP               | 172.30.1.7:49745                                     | 20.42.72.131:443                          | TIME_WAIT                             |
| TCP               | 172.30.1.7:49755                                     | 40.113.110.67:443                         | ESTABLISHED                           |
| TCP               | 172.30.1.7:49757                                     | 23.212.221.139:80                         | ESTABLISHED                           |
| ТСР               | 172.30.1.7:49758                                     | 23.48.15.164:443                          | ESTABLISHED                           |

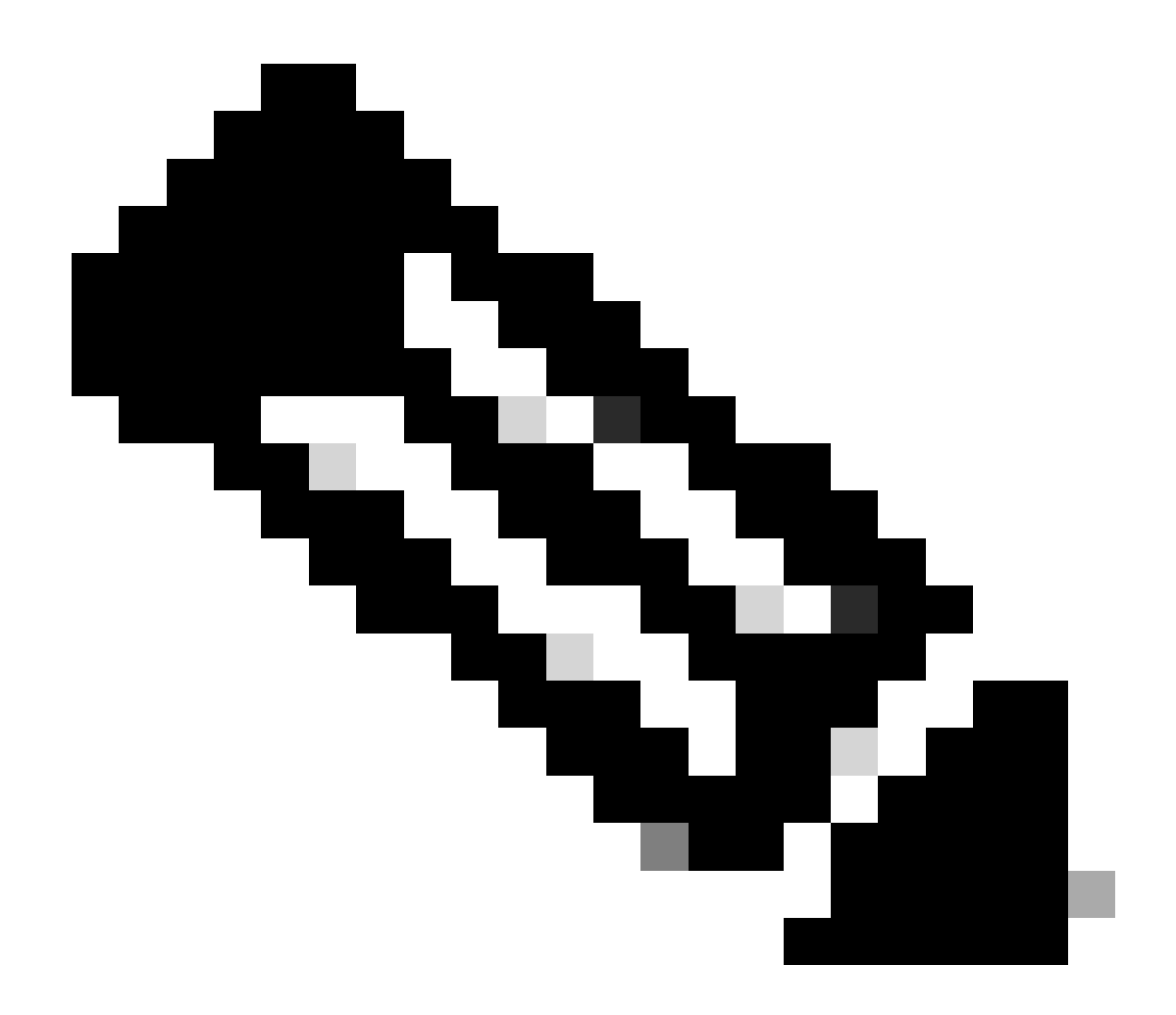

**Nota**: La dirección IP se puede encontrar en la salida del comando cmd **netstat -an**.; Observe la dirección IP desde la cual se establece una conexión con la dirección IP local del escritorio remoto al puerto 3389.

• Haga clic Next después de agregar la excepción:

| General settings<br>Default Domain: sspt<br>(208.67.222.222, 208.67.220.220)   Protocol: TLS / DTLS, IKEv2 | Traffic Steering (Split Tunnel)<br>Configure how VPN traffic traverses you                                                                                        | )<br>ur network. <b>Help </b> | ĺ       |
|----------------------------------------------------------------------------------------------------|----------------------------------------------------------------------------------------------------|-------------------------------|---------|
| Authentication SAML                                                                                        | Tunnel Mode Connect to Secure Access                                                                                                    |                               |         |
| 3 Traffic Steering (Split Tunnel)<br>Connect to Secure Access   2 Exceptions                               | All traffic is steered to                                                                                                    | hrough the tunnel.            |         |
| Cisco Secure Client Configuration                                                                          | Add Exceptions                                                                                                    |                               | + Add   |
|                                                                                                    | Destinations                                                                                                    | Exclude Destinations          | Actions |
|                                                                                                    | 185.15 /32                                                                                                    | + Add                         |         |
|                                                                                                    | proxy-<br>8179183.zpc.sse.cisco.com,<br>ztna.sse.cisco.com,acme.sse.<br>cisco.com,devices.api.umbrell<br>a.com,sseposture-routing-<br>commercial.k8s.5c10.org,sse |                               |         |
| $\odot$                                                                                                    | Cancel                                                                                                    |                               | Back    |

• Haga clic en **Save** cambios en el perfil VPN:

| General settings<br>Default Domain: sspt oft.com   DNS Server: UmbrellaDNS2<br>(208.67.222.222, 208.67.220.220)   Protocol: TLS / DTLS, IKEv2 | Cisco Secure Client Configuration Select various settings to configure how Cisco Secure Client operates.Help L* |
|----------------------------------------------------------------------------------------------------|----------------------------------------------------------------------------------------------------|
| Authentication                                                                                                    | Session Settings 3 Client Settings 13 Client Certificate Settings 24 Download XML                               |
| Connect to Secure Access   2 Exceptions                                                                                                    | Banner Message<br>Require user to accept a banner message post authentication                                   |
| Cisco Secure Client Configuration                                                                                                    | Session Timeout                                                                                                 |
|                                                                                                    | 7 days                                                                                                    |
|                                                                                                    | Session Timeout Alert 30 minutes before                                                                         |
|                                                                                                    | Maximum Transmission Unit ()<br>1240                                                                            |
| •                                                                                                    | Cancel Back Save                                                                                                |

Agregar perfiles de VPN

٠

- <u>Guía del usuario de Secure Access</u>
- <u>Soporte técnico y descargas de Cisco</u>

## Acerca de esta traducción

Cisco ha traducido este documento combinando la traducción automática y los recursos humanos a fin de ofrecer a nuestros usuarios en todo el mundo contenido en su propio idioma.

Tenga en cuenta que incluso la mejor traducción automática podría no ser tan precisa como la proporcionada por un traductor profesional.

Cisco Systems, Inc. no asume ninguna responsabilidad por la precisión de estas traducciones y recomienda remitirse siempre al documento original escrito en inglés (insertar vínculo URL).